## How to Add the Google Translator

1) Download the google translator extension from google chrome by clicking on the link <u>https://chrome.google.com/webstore/detail/google-</u>translate/aapbdbdomjkkjkaonfhkkikfgjllcleb/related?hl=en

2) Click on "Add to Chrome" button and wait for the installation

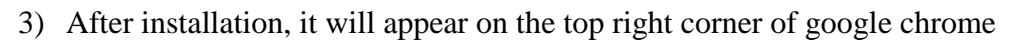

- 4) Open the ESB application in chrome and copy the URL.
- 5) Click on the translator icon and add the URL in the text box and click on "Translate this Webpage". Select the desired language if the default is not correct.
- 6) Google translator bar will start appearing at the top of the page

Google A Translated to: Spanish Show original

- 7) Change the language if the wrong language is selected at first.
- 8) Refresh the page and use ESB in Spanish.

## Cómo agregar el traductor de Google

1) Descargue la extensión del traductor de Google de Google Chrome haciendo clic en el enlace https://chrome.google.com/webstore/detail/googletranslate/aapbdbdomjkkjkaonfhkkikfgjllcleb/related?hl=es

- 2) Haga clic en el botón "Agregar a Chrome" y espere la instalación
- 3) Después de la instalación, aparecerá en la esquina superior derecha de Google Chrome.
- 4) Abra la aplicación ESB en Chrome y copie la URL.

5) Haga clic en el icono del traductor y agregue la URL en el cuadro de texto y haga clic en "Traducir esta página web". Seleccione el idioma deseado si el predeterminado no es correcto.

6) La barra del traductor de Google comenzará a aparecer en la parte superior de la página.

7) Cambie el idioma si se selecciona el idioma incorrecto al principio.

8) Actualiza la página y usa ESB en español.

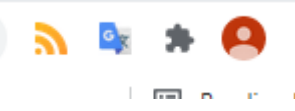